<u>การติดตั้งระบบเครือข่าย VPN บนระบบปฏิบัติการ Windows 10</u>

1. การกำหนดค่า VPN จะทำการกำหนดค่าครั้งแรกครั้งเดียว คลิกไอคอน NETWORK ตามรูป

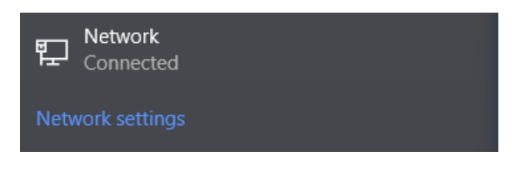

2. คลิกเลือก VPN

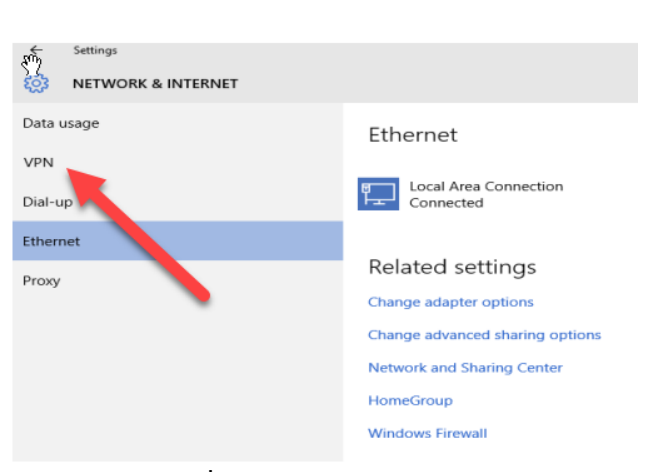

3. คลิกปุ่ม Add a VPN Connection เพื่อทำการ add vpn ใหม่

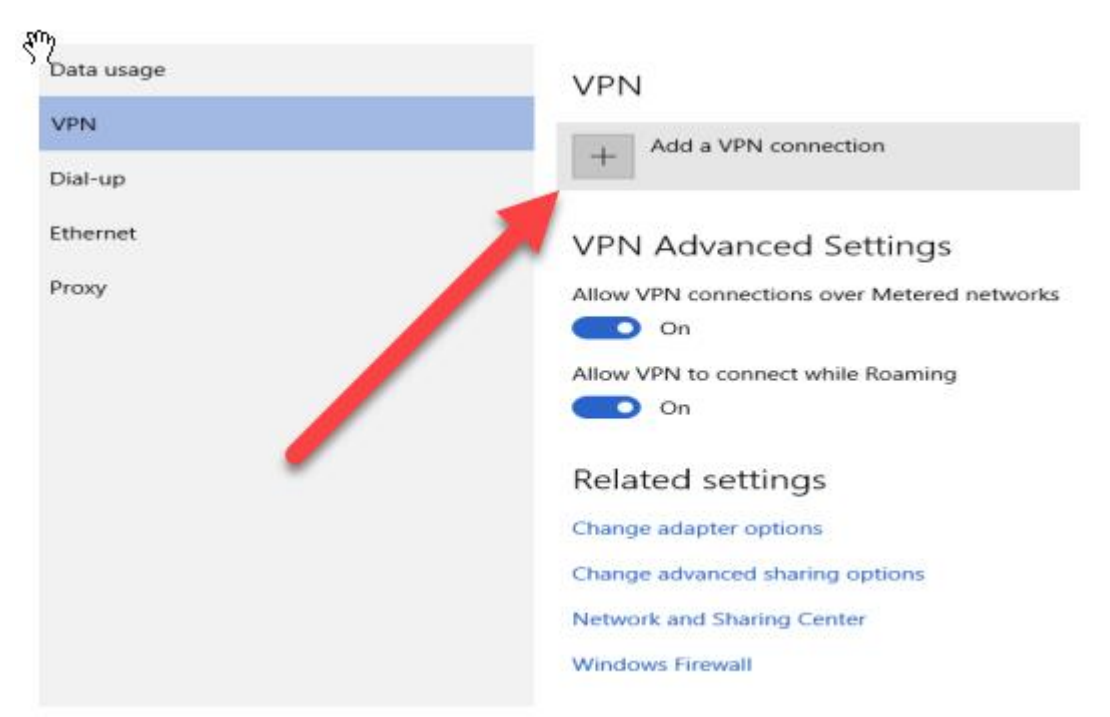

## 4. จะปรากฏหน้าจอการตั้งค่า

|                               | 2           |
|-------------------------------|-------------|
| Add a VRN connection          |             |
| VPN provider                  |             |
| Windows (built-in)            |             |
| Connection name               |             |
| Server name or address        |             |
| Type of sign-in info          |             |
| User name and password $\sim$ |             |
| User name (optional)          |             |
| Password (optional)           |             |
| ✓ Remember my sign-in info    |             |
|                               | Save Cancel |

- 5. ให้กำหนดค่าดังนี้
  - 5.1 VPN Provider : เลือกเป็น "Windows (built-in)
  - 5.2 Connection name : VPNNPU (หรือชื่อที่เราต้องการ)
  - 5.3 Server name or address : vpn.npu.ac.th หรือ 202.29.55.216
  - 5.4 VPN type : ไม่ต้องระบุ
  - 5.5 User name (optional) ให้ใส่ค่าที่ใช้ในการเข้าระบบอินเทอร์เน็ต
  - 5.6 Password (optional) ให้ใส่ค่าที่ใช้ในการเข้าระบบอินเทอร์เน็ต